# 대한체육회 지도자 등록 메뉴얼

### 대한파크골프협회

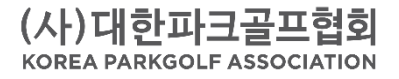

## 대한체육회 지도자 등록

- · 링크: <u>https://pinfo2.sports.or.kr:7005/officer/sc200.do</u>
  대한체육회 홈페이지 ▶ 생활체육 지도자/심판 등록 ▶
  지도자등록 및 확인/수정 ▶ 파크골프 선택
- 대상: 대한파크골프협회 준지도자 대한파크골프협회 3급지도자

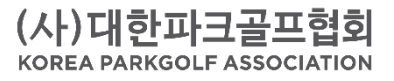

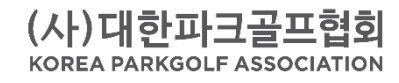

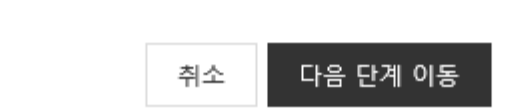

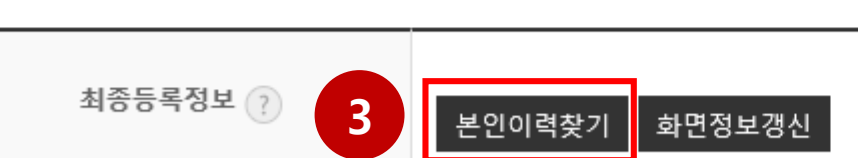

| Step01.Step02기본정보 확인지도자 | Step03.      Step04.      Step05.        상세정보입력      소속팀 선택      추가정보입력      신청내용 확인 및 등록신청서 출력 |                                       |
|-------------------------|-------------------------------------------------------------------------------------------------|---------------------------------------|
| 이름                      | 성함                                                                                              |                                       |
| 생년윌일 (성별)               | 생년월일                                                                                            | 1. 스포츠인권교육 수강                         |
| 체육인번호                   | 체육인번호가 발급되지 않았습니다.<br>아래에서 " <mark>본인이력찾기</mark> " 버튼을 클릭하여 이력을 찾거나 체육인번호를 조회하거나 발급할 수 있습니다.    | 2. 온라인 도핑방지교육 수<br>각                  |
| 온라인 스포츠인권교육             | 미수료 온라인 스포츠인권교육 받기 (1) 라인 스포츠인권교육 문의처 : 😎 02-577-0497)                                          | 。<br>※ 종목 선택에서 파크골프<br>가 없을 경우 타종목 선택 |
| 온라인 도핑방지교육              | 미수료 온라인 도핑방지교육 받기 🕧 2 방지교육 문의처 : 😎 02-2046-9853)                                                | 수강                                    |
|                         |                                                                                                 | - 3. 체육인번호 발급                         |

### STEP1. 교육 수강 및 체육인번호 발급

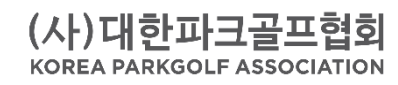

#### 위에 본인의 등록 이력 없음[클릭]

| 피그글드 승규에 승족한 이국            |                            |     |    |      |    |    |  |  |  |
|----------------------------|----------------------------|-----|----|------|----|----|--|--|--|
| 이름                         | 체육인번호                      | 핸드폰 | 주소 | 등록년도 | 소속 | 선택 |  |  |  |
|                            |                            |     |    |      |    |    |  |  |  |
| 이름/생년월일/성별과 일치하는 자료가 없습니다. |                            |     |    |      |    |    |  |  |  |
|                            | 이름/성진일일/성일적 일시에는 시표가 없습니다. |     |    |      |    |    |  |  |  |

#### "파크골프"종목에 등록된 이력

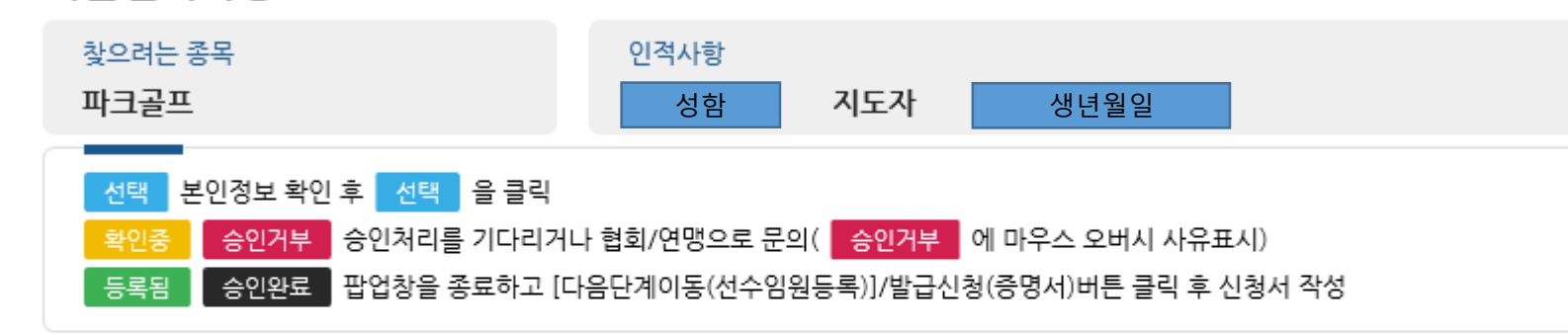

STEP1. 교육 수강 및 체육인번호 발급

이력 조회되지 않을 경우 "위에 본인의 등록 이력 없음[클릭]" 선택

### 화면번호(★화면번호:15001)

기본인적사항

체육인번호 발급 방법(1)

### STEP1. 교육 수강 및 체육인번호 발급

체육인번호 발급 방법(2)

#### 화면번호(★화면번호:35001)

#### 기본인적사항

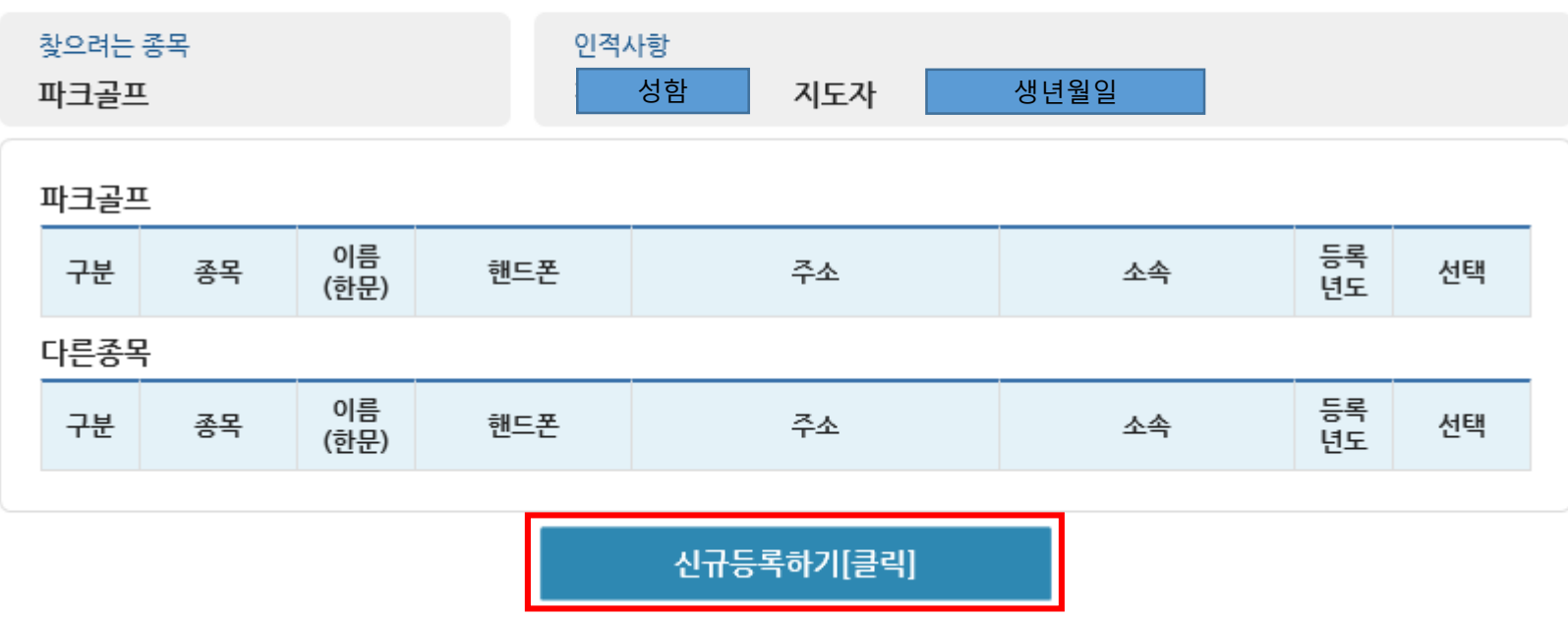

"신규등록하기[클릭]" 선택

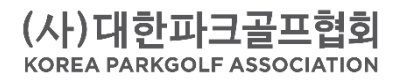

### STEP1. 교육 수강 및 체육인번호 발급 체육인번호 발급 방법(3)

| 바크골프               |                           |                                   |    |
|--------------------|---------------------------|-----------------------------------|----|
| 본인확인( <del>)</del> | ★화면번호:35003)              |                                   | ×  |
| • 본인 확             | 인 후 신규 등록할 수 있습니다. 아래의 방법 | 법 중 하나로 본인 인증을 해주세요.              |    |
| 아이핀                | 핀(I-PIN) 인증 선택            | ※ 아이핀은 온라인 또는 가까운 주민센터에서 발급이 가능합니 | 4. |
| 본인당                | 명의 핸드폰 인증 선택              |                                   |    |
|                    |                           |                                   |    |

3. 아이핀 또는 본인명의 핸드폰 인증 4. 인증 완료 후 체육인번호 생성 5. **다음단계**로 이동

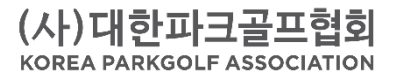

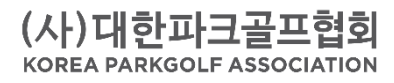

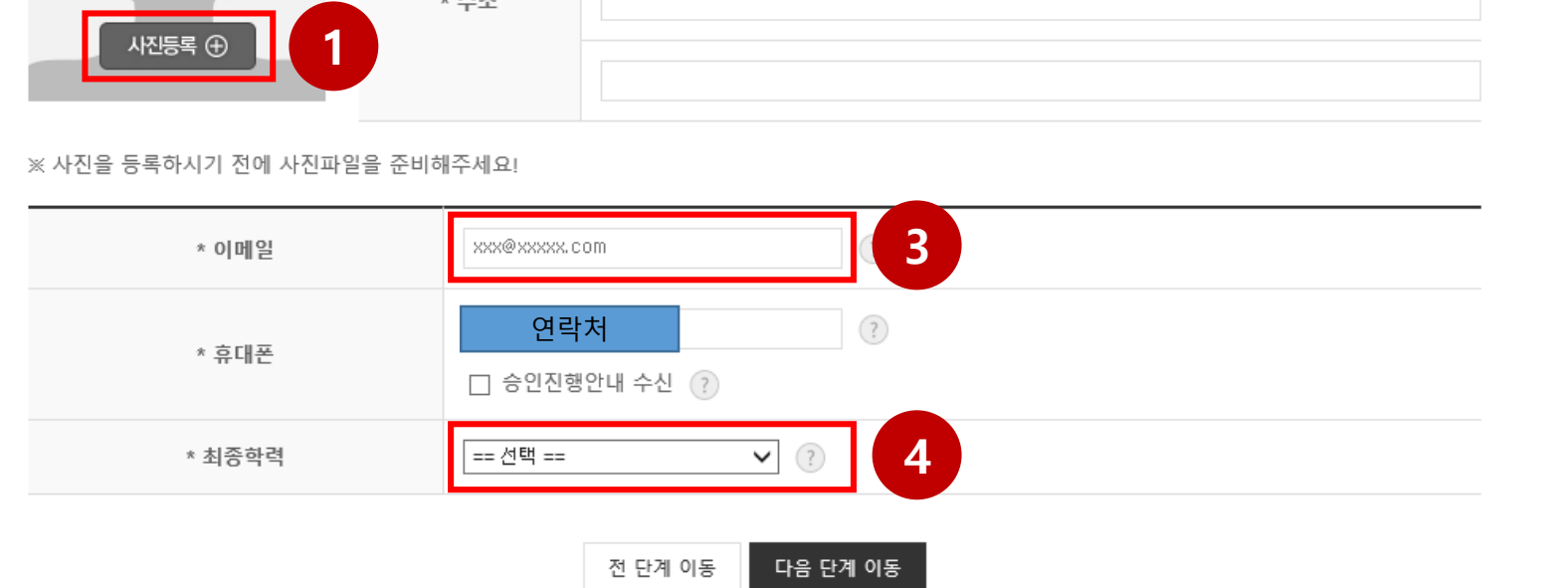

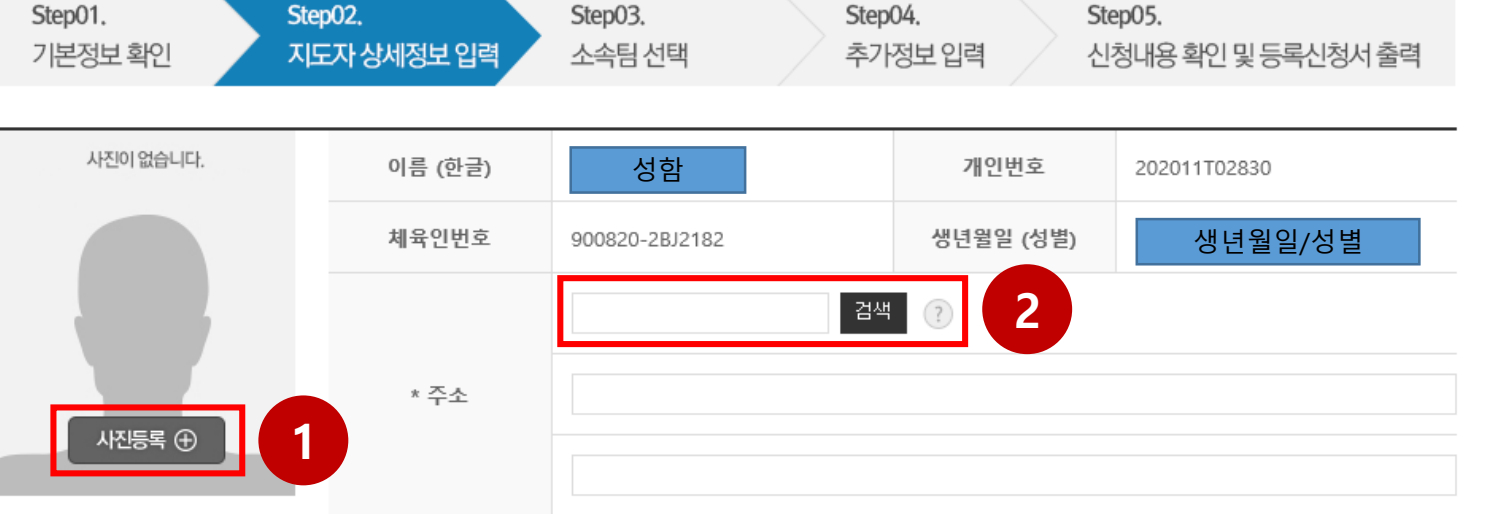

| 1. | 사진 등록          |
|----|----------------|
| 2. | 주소지 입력         |
| 3. | 이메일 입력         |
| 4. | 최종학력 선택        |
| 5. | <b>다음단계</b> 이동 |

### STEP2. 상세정보 입력

### STEP3. 소속팀 선택 소속팀 선택 방법(1)

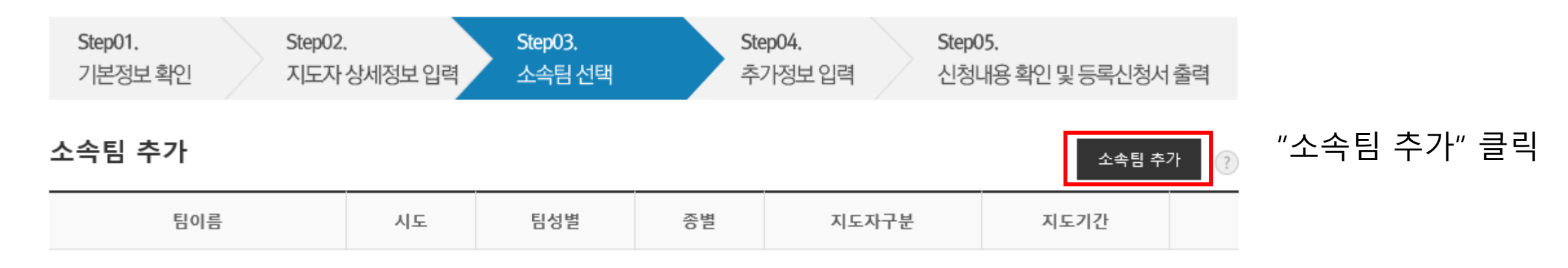

등록된 소속팀이 없습니다. "소속팀 추가" 버튼을 클릭해서 소속팀을 등록하세요

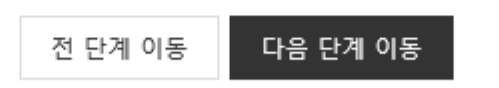

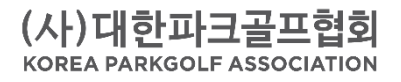

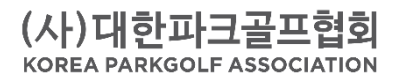

| 기존 소속팀에서 선택하기 |
|---------------|
|---------------|

| No | 팀코드     | 팀이름      | 시도 | 팀성별 | 종별     | 선택 |   |
|----|---------|----------|----|-----|--------|----|---|
| 1  | PG00003 | 대한파크골프협회 | 서울 | 혼성팀 | 기타(일반) | 선택 | 4 |

<검색자료> 🕐

<소속팀 선택> 🕐

| 팀명 파크골프 검색 <b>3</b> 색할 팀 이름을 두글자 이상 입력해주세요. | 시도 | 서울 🗸 ? | 1    | 종별           | 기타(일반)     | ♥ ? | 2 |
|---------------------------------------------|----|--------|------|--------------|------------|-----|---|
|                                             | 팀명 | 파크골프 검 | 색 (3 | 색할 팀 이름을 두글자 | 이상 입력해주세요. |     |   |

소속팀 선택 방법(2)

## STEP3. 소속팀 선택

시도: 소속 시도 선택
 종별: 기타(일반) 선택
 팀명: 파크골프 입력, 검색
 "대한파크골프협회" 선택

### STEP3. 소속팀 선택

소속팀 선택 방법(3)

| 추가정보 입력      | 화면번호 252-3 🗙                                                                                                    |
|--------------|----------------------------------------------------------------------------------------------------|
| <지도자 상세정보> ? |                                                                                                    |
| 선택한 팀        | 대한파크골프협희(PG00003)                                                                                                    |
| 지도자구분        | 감독  ↓    ※ 감독, 코치는 승인절차를 계쳐야  ↓    ※ 지도자구분은 등록신청이 완료된 이후에는 수정할 수 없기 때문에 정확하게 선택하세요.                                                                 |
| 지도기간         | 1101 ~ 1130<br>* 기간은 형재 신청하는 년 대를 가 합니다.<br>※ 기간은 월일을 4자리로 입력하세요. 예) 1월 1일 > 0101, 12월 31일 > 1231<br>※ 당해년도 이후의 지도기간은 입력할 필요없습니다. (시작기간 ~ 1231(최대)) |
| 대표자(단체장)성명   | 이금용<br>※ 대표자는 별도 등록이 필요없고, 지도자등록 시 대표자 성명만 입력합니다.                                                                                                   |
|              | 전 단계 이동 소속팀 추가 완료 3                                                                                                    |
|              | ~                                                                                                    |

(사)대한파크골프협회 KOREA PARKGOLF ASSOCIATION

1. 지도자구분: 감독 선택

3. "소속팀 추가 완료" 클릭

기간 선택

4. 다음단계 이동

2. 지도기간: 2020년 기준 지도한

### STEP4. 추가정보 입력

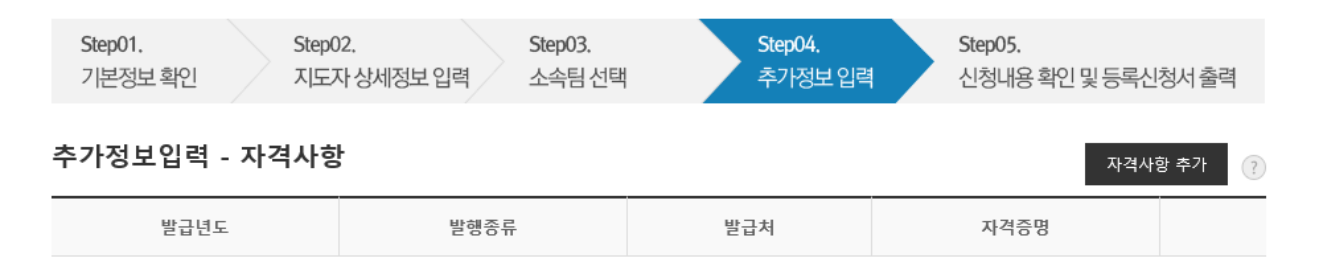

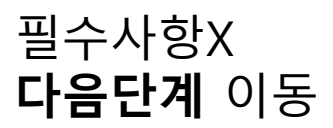

등록된 자격사항이 없습니다. "자격사항 추가" 버튼을 클릭해서 자격사항을 등록하세요

| 추가정보입력 - 연수 | 및 교육사항 |
|-------------|--------|
|             |        |

연수 및 교육사항 추가 🤶

| 기간 연수 및 교육기관 교육명 |  |
|------------------|--|
|------------------|--|

등록된 연수 및 교육사항이 없습니다. "연수 및 교육사항 추가" 버튼을 클릭해서 연수 및 교육사항을 등록하세요

| 추가정보입력 - 수상경력 |      |     | 수상경 | 령력 추가 💡 |
|---------------|------|-----|-----|---------|
| 대회기간          | 주최기관 | 대희명 | 순위  |         |

등록된 수상경력이 없습니다. "수상경력 추가" 버튼을 클릭해서 수상경력을 등록하세요

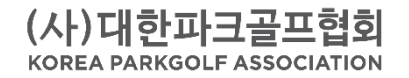

전 단계 이동 다음 단계 이동

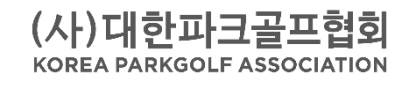

### STEP5. 신청내용 확인 및 등록신청서 출력

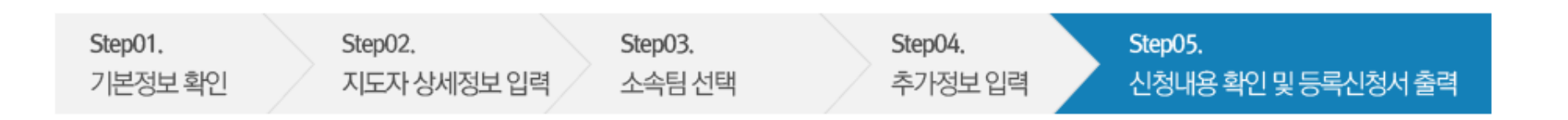

## 1. 하단에 있는 "저장 후 종료" 클릭 2. 서약서 서명 후 종료

### 신청서 작성이 완료되었습니다.

아래 정보를 확인 후 반드시 **하단의 저장 버튼을 클릭**해야 신청이 완료됩니다.

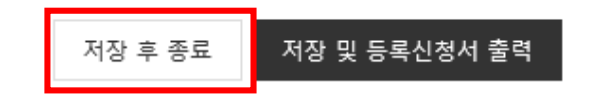